### **Injecting Equipment Provision NEO Training**

- Log into the NEO 360 System (<u>https://scotland.neo360.systems/Secure/Login.aspx</u>) with your site login details.
- 2. Ensure you have the IEP module enabled on your account.

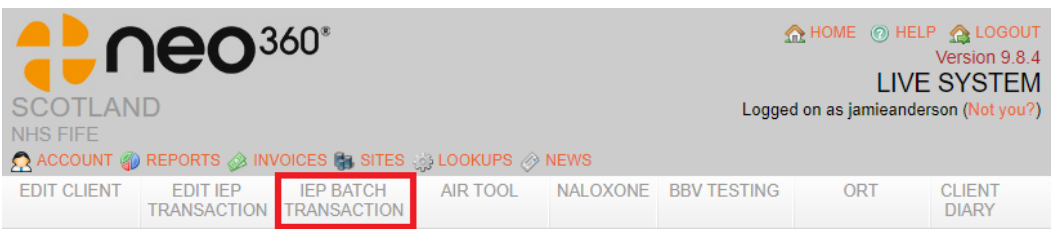

**3.** Follow the instructions in the yellow help box to find or create your patient and begin the transaction. The patient may wish to remain anonymous – this option appears when you select your site.

| >> OPTIONS                        | 🕜 Help                                                                                                    |
|-----------------------------------|----------------------------------------------------------------------------------------------------|
|                                   | Steps:                                                                                                    |
| 1. Transaction Site:              | <ol> <li>Select a site where the<br/>transaction was done at.</li> </ol>                                                                                                    |
|                                   | <ol><li>Select the date the transaction<br/>was done on.</li></ol>                                                                                                    |
| 2. Transaction Date:              | <ol> <li>Enter the time the transaction<br/>was done.</li> </ol>                                                                                                    |
| 3. Transaction Time:<br>(HH:MM)   | <ol> <li>Please select a gender then<br/>enter in the client id code.</li> <li>Which is the 1st initial of their<br/>first name, 1st initial of their<br/>surname, 4th initial of their</li> </ol> |
| >> CLIENT REFERENCE CODE          | sumame a * can be used<br>followed by date of birth<br>(dd/mm/yyyy)<br>Then click on find or new                                                                                                   |
| e.g., QW31/12/1990, MP*31/12/1975 | Hen click of find of field.                                                                                                    |
| Gender V Q Find Q New Anonymous   |                                                                                                    |

**4.** The next screen is "client details" – please note that only starred fields need to be completed, as a minimum, but encourage all details to be taken.

#### a. For new and existing clients:

- i. Ensure the details are correct and confirm with the client.
- Check which substances the client is using and how they are using it.
   Add or remove substances that the patient is currently using, as applicable.
- iii. Select current anatomical injecting location details.
- iv. Select applicable options relating to paraphernalia sharing/use.
- v. Select applicable geographical injecting location sites.

#### b. For anonymous:

- Enter your name and reason why the patient wishes to remain anonymous – please note the reason must be between 10 and 500 characters.
- 5. The next screen is the items issued screen.
  - **a.** Enter the quantity dispensed for each item.

- **b.** Enter the quantity of sharps bins returned by the patient please note this is not a requirement for provision, but returns of used equipment should be should be encouraged.
- c. Select the tick box if overdose related advice is provided.
- 6. For new and existing patients only the option to provide a naloxone kit is available after the provision of injecting equipment. It is encouraged to offer a naloxone kit including to patients wishing to remain anonymous as the person will be at risk of an opiate related overdose, depending on what they are injecting.

| >> DETAILS                                                                                                    |                                                                                                    |
|----------------------------------------------------------------------------------------------------|----------------------------------------------------------------------------------------------------|
| <ul> <li>☆ Registered On:</li> <li>☆ Gender:</li> <li>☆ Initials:</li> <li>☆ Date of Birth</li> <li>☆ Date first attended</li> <li>First Injected On:</li> <li>Structured Treatment:</li> </ul> | □       □         □       □         □       □         □       □         □       □         □       □         □       □         □       □         □       □         □       □         □       □         □       □         □       □         □       □         □       □         □       □         □       □         □       □         □       □         □       □         □       □         □       □         □       □         □       □         □       □         □       □         □       □         □       □         □       □         □       □         □       □         □       □         □       □         □       □         □       □         □       □         □       □         □       □ |
| >>>>>>>>>>>>>>>>>>>>>>>>>>>>>>>>>>>>>>                                                                                                    |                                                                                                    |
| 😭 Postal District:                                                                                                    |                                                                                                    |
| >> SUBSTANCES CUR                                                                                                    | RENTLY USING                                                                                                    |
| Substance                                                                                                    | Route Frequency                                                                                                    |
| - Please Select -                                                                                                    | Please Select -      Please Select -                                                                                                    |
| Add Substance                                                                                                    |                                                                                                    |
| Add Substance     ANATOMICAL INJEC                                                                                                    | TING LOCATION DETAILS                                                                                                    |
| Add Substance     ANATOMICAL INJEC     Location                                                                                                    | TING LOCATION DETAILS Date Assigned                                                                                                    |
| Add Substance     ANATOMICAL INJEC     Location     Only Smokes Never In                                                                                                    | Date Assigned                                                                                                    |
| Add Substance     ANATOMICAL INJEC     Location     Only Smokes Never In     Arms (IV)                                                                                                    | Date Assigned                                                                                                    |
| Add Substance     ANATOMICAL INJEC     Location     Only Smokes Never In     Arms (IV)     Hands (IV)                                                                                           | Date Assigned                                                                                                    |
| Add Substance  ANATOMICAL INJEC  Location  Only Smokes Never In  Arms (IV) Hands (IV) Legs (IV)                                                                                                 | Date Assigned                                                                                                    |
| Add Substance  ANATOMICAL INJEC  Location  Only Smokes Never In  Arms (IV)  Hands (IV)  Legs (IV)  Feet (IV)                                                                                    | TING LOCATION DETAILS Date Assigned jects                                                                                                    |
| Add Substance  ANATOMICAL INJEC  Location  Only Smokes Never In  Arms (IV)  Hands (IV)  Legs (IV)  Feet (IV)  Groin (IV)                                                                        | TING LOCATION DETAILS Date Assigned ijects                                                                                                    |
| Add Substance  ANATOMICAL INJEC  Location  Only Smokes Never In  Arms (IV)  Hands (IV)  Eegs (IV)  Feet (IV)  Groin (IV)  Neck (IV)                                                             | TING LOCATION DETAILS Date Assigned ijects                                                                                                    |
| Add Substance  ANATOMICAL INJEC  Location  Only Smokes Never In  Arms (IV)  Hands (IV)  Legs (IV)  Feet (IV)  Groin (IV)  Neck (IV)  Glute (IM)                                                 | Date Assigned                                                                                                    |
| Add Substance  ANATOMICAL INJEC  Location  Only Smokes Never In  Arms (IV)  Hands (IV)  Legs (IV)  Feet (IV)  Groin (IV)  Neck (IV)  Glute (IM)  Thigh (IM)                                     | Date Assigned                                                                                                    |
| Add Substance  ANATOMICAL INJEC  Location  Only Smokes Never In  Arms (IV)  Hands (IV)  Legs (IV)  Feet (IV)  Groin (IV)  Groin (IV)  Glute (IM)  Thigh (IM)  Shoulder (IM)                     | Date Assigned<br>jects                                                                                                    |
| Add Substance  ANATOMICAL INJEC  Location  Only Smokes Never In  Arms (IV)  Hands (IV)  Legs (IV)  Feet (IV)  Groin (IV)  Neck (IV)  Glute (IM)  Thigh (IM)  Shoulder (IM)  Stomach (Subcut)    | Date Assigned<br>jects                                                                                                    |

| >> PARAPHERNALIA                                |                       |          |
|-------------------------------------------------|-----------------------|----------|
|                                                 | Option                | Selected |
| 🚖 Paraphernalia Sharing:                        | - Please Select - 🗸 🗸 |          |
| 🙀 Needle Sharing:                               | - Please Select - 🗸 🗸 |          |
| 🙀 Needle Reuse:                                 | - Please Select - 🗸   |          |
|                                                 |                       |          |
| >> GEOGRAPHICAL INJECT                          | ING LOCATION DETAI    | LS       |
| In the last 6 months, in what location          | ons did you inject?   |          |
| Location                                        | Date As               | signed   |
| Only Smokes Never Injects                       |                       |          |
| Other                                           |                       |          |
| Own home                                        |                       |          |
| Friend's home                                   |                       |          |
| Shelter/Hostel                                  |                       |          |
| Public Toilet                                   |                       |          |
| Car Park                                        |                       |          |
| Stairwell/Close                                 |                       |          |
| <ul> <li>Outdoors (park, street etc)</li> </ul> |                       |          |
| Squat/Abandoned House                           |                       |          |
|                                                 |                       |          |
| >> OPTIONS                                      |                       |          |
| H Update 😑 Cancel                               |                       |          |

### DETAILS:

- STRUCTURED TREATMENT
  - 1. YES: ACCESSING CLINICAL OR NON-CLINICAL SUPPORT FOR DRUG USE
  - 2. IPED ONLY
  - **3.** NO

### **DEMOGRAPHICS**:

• POSTAL DISTRICT – JUST TYPE IN THE FIRST FEW LETTERS OF THE POSTAL DISTRICT TO BRING THE LIST UP

### **SUBSTANCES CURRENTLY USING:**

| SUBSTANCE                                 |                                                | ROUTE         | FREQUENCY                |
|-------------------------------------------|------------------------------------------------|---------------|--------------------------|
| HEROIN TANNING AGENTS – E.G.<br>MELANOTAN |                                                | INTRAMUSCULAR | 3-6 DAYS PER<br>WEEK     |
| OTHER OPIODS/OPIATES                      | OTHER PIEDS                                    | INTRAVENOUS   | MORE THAN ONCE<br>A DAY  |
| COCAINE                                   | KETAMINE                                       | NOT KNOWN     | DAILY                    |
| CRACK COCAINE                             | NEW PSYCHOACTIVE<br>SUBSTANCE – LEGAL<br>HIGHS | ORAL          | LESS THAN ONCE A<br>WEEK |
| COCAINE AND HEROIN<br>TOGETHER/SNOWBALL   | SUBSTANCE NOT KNOWN                            | SMOKE         | SELDOM                   |
| AMPHETAMINE                               | BENZODIAZEPINE TYPE                            | SUBCUTANEOUS  | WEEKENDS ONLY            |
| METHAMPHETAMINE/CR<br>YSTAL METH          | GABAPENTIN                                     |               | NOT KNOWN                |
| OTHER STIMULANTS                          | PREGABALIN                                     |               |                          |
| STEROIDS                                  | SYNTHETIC CANNABINOID                          |               |                          |
| GROWTH HORMONE                            | OTHER INJECTING                                |               |                          |

#### PARAPHERNALIA:

- PARAPHERNALIA SHARING/NEEDLE SHARING/NEEDLE REUSE:
  - **1.** MORE THAN 6 MONTHS AGO
  - **2.** FREQUENTLY
  - **3.** OCCASSIONALLY
  - 4. NEVER

| » DETAILS                                                                                                    |                                         |   |
|----------------------------------------------------------------------------------------------------|-----------------------------------------|---|
| A Date of Last Transaction:     A New Client:     Transaction Date:     Transaction Date:     A Transaction Time:     Collecting on Behalf of:     Please Select - | <b>v</b>                                |   |
| » NOTES                                                                                                    |                                         |   |
|                                                                                                    |                                         |   |
| » ITEMS                                                                                                    |                                         |   |
|                                                                                                    | Quantity Quantity<br>Dispensed Returned |   |
| One Hit Kits 2023                                                                                                    |                                         |   |
| 1ml One Hit Kit                                                                                                    |                                         |   |
| 2ml Blue One Hit Kit                                                                                                    |                                         |   |
| 2ml Orange One Hit Kit                                                                                                    |                                         |   |
| ORION 1ml one hit kit with VitC                                                                                                    |                                         |   |
| ORION 2ml Blue one hit kit with VitC                                                                                                    |                                         |   |
| ORION 2ml Orange one hit kit with VitC                                                                                                    |                                         |   |
| Packs                                                                                                    |                                         |   |
| ORION Image and Performance Enhancing Drug (IPED) Pack<br>1                                                                                                    |                                         | 0 |
| ORION Image and Performance Enhancing Drug (IPED) Pack<br>2                                                                                                    |                                         |   |
| Sports pack 1                                                                                                    |                                         |   |
| Sports pack 2                                                                                                    |                                         |   |
| Paraphernalia                                                                                                    |                                         |   |
| Sterile Water                                                                                                    |                                         |   |
| Sharps Bins                                                                                                    |                                         |   |
| 0.21 Black Disposal Container                                                                                                    |                                         |   |
| 0.3 litre Black Disposal Container                                                                                                    |                                         |   |
| 0.45 litre Black Disposal Container                                                                                                    |                                         |   |
| 1 litre Black Disposal Container                                                                                                    |                                         |   |
| MySafe single needle disposal                                                                                                    |                                         |   |
| Harm Reduction Interventions                                                                                                    |                                         |   |
| Overdose related advice                                                                                                    | 0                                       | 0 |
| ≫ OPTIONS                                                                                                    |                                         |   |
| 💾 Save & go to Naloxone 💾 Save 🤤 Cancel                                                                                                    |                                         |   |

**FOR ANONYMOUS TRANSACTIONS** – "DATE OF LAST TRANSACTION" AND "NEW CLIENT" ARE MISSING FROM DETAILS. ALL ITEMS AVAILABLE FOR PROVISION ARE IDENTICAL.

## Take Home Naloxone NEO Training

- Log into the NEO 360 System (<u>https://scotland.neo360.systems/Secure/Login.aspx</u>) with your site login details.
- 2. Ensure you have the naloxone module enabled on your account.

|             | ID<br>REPORTS @ INV     | OICES 😭 SITES ;          | sig Lookups 🔗 | NEWS     | <u>∩</u><br>Logged o | HOME ( H<br>LIV<br>n as jamiean | LOGOUT<br>Version 9.8.4<br>VE SYSTEM<br>derson (Not you?) |
|-------------|-------------------------|--------------------------|---------------|----------|----------------------|---------------------------------|-----------------------------------------------------------|
| EDIT CLIENT | EDIT IEP<br>TRANSACTION | IEP BATCH<br>TRANSACTION | AIR TOOL      | NALOXONE | BBV TESTING          | ORT                             | CLIENT<br>DIARY                                           |

**3.** Follow the instructions in the yellow help box to find or create your patient & begin the transaction. Select whether the person you are making the supply to is either: person at risk/friend or family member/other member of the public/service worker.

**NALOXONE** 

| » SEARCH                                                                                                    | 🕜 Help                                                                                       |
|----------------------------------------------------------------------------------------------------|----------------------------------------------------------------------------------------------|
|                                                                                                    | Steps:                                                                                       |
| 1. Site:                                                                                                    | 1. Please select the site.                                                                   |
| Addiction Services LBH (KY11 8JH) 🗸                                                                                                    | enter in the client id (which is the<br>1st initial of their first name, 1st                 |
| 2. Client Reference Code:<br>e.g., QW31/12/1990, MP*31/12/1975                                                                                                    | initial of their surname, 4th initial<br>of their surname. if no 4th initial                 |
| Person at Risk V Gender V Sector Reserved Sector Reserved Reserved Sector Reserved Sector Reserved Sector Reserved Sector Reserved Sector Reserved Sector Reserved Reserved Sector Reserved Sector Reserved Sector Reserved Sector Reserved Reserved Sector Reserved Reserved Res | of surname a * can be used<br>followed by date of birth<br>(dd/mm/yyyy)), then click on find |
|                                                                                                    | or new.                                                                                      |

- 4. The next screen is "client details".
  - **a.** <u>For existing clients</u>: ensure the details are correct and confirm with the client.
  - b. <u>For new clients</u>: complete all the details. For data sharing consent, the "named services" are Public Health Scotland (Please note that only starred fields need to be completed as a minimum but encourage all details to be taken).
- 5. The next screen is "risk details" and only applies to a client if they are a "person at risk". While this information is not a requirement to progress it is recommended that as much information is included as possible.
- 6. The next screen is "training details". Enter the date the training is delivered and select who has provided the training from the drop down (i.e. pharmacy staff). Discuss each training element with the client and tick each box once they understand.
- **7.** The next screen is "consent details". Review the "consent options" with the client and tick each box as applicable.

If the patient is happy to receive a supply of naloxone then the "I decline the supply of naloxone" box can be left blank.

For "consent details" the "person giving consent" is the client and the "witnessed by" is the person delivering the training.

There is a section available to include any appropriate notes.

- The final screen is the "supply details". If the client has declined the supply of naloxone then insert the "decline reason" in the space provided.
   If the client is happy to proceed then select "continue".
  - **a.** Select "initial supply" for the first provision of naloxone to the client.

**b.** Select "resupply" if this is an additional to provision to the client. Enter the "date of supply" and type in the pharmacy details into the "supplied by" field.

In the "kits supplied" section, select the naloxone kit that has been supplied to the client (either Prenoxad injection or Nyxoid nasal spray) and enter the batch number and expiry date. Select the appropriate option in the "kit provided" dropdown (person at risk/friend or family member/other member of the public/service worker).

**For resupply only**: select the "reason for resupply" from the options available. If applicable, select who the previous supply was administered to and select the appropriate conclusion options from the dropdowns.

| 🔝 Client Details 🛛 🖷 Risk Details 🖉 Training Details 🦪 🎸 Consent Details 📑 Supply Details          |
|----------------------------------------------------------------------------------------------------|
| » PERSON DETAILS                                                                                   |
|                                                                                                    |
| » ADDRESS DETAILS                                                                                  |
| Address:   Town / City:   County:   Postcode:                                                      |
| » CONTACT DETAILS                                                                                  |
| Telephone: Mobile:                                                                                 |
| » GENERAL PRACTITIONER DETAILS                                                                     |
| General Practitioner:                                                                              |
| » PRISON DETAILS - TO BE COMPLETED BY PRISON SERVICES ONLY                                         |
| Prison Release Date                                                                                |
| » DATA SHARING CONSENT                                                                             |
| Please indicate whether consent to share their personal data, with named services, has been given. |
| >> OPTIONS                                                                                         |
| E Save Cancel                                                                                      |

| » NAVIGATION    |                                                                                  |
|-----------------|----------------------------------------------------------------------------------|
| 🙇 Clien         | t Details 🔍 🖷 Risk Details 🖉 Training Details 🥳 Consent Details 👵 Supply Details |
| » RISK DETAILS  |                                                                                  |
| Opiate Use:     | - Please Select -                                                                |
| Overdose:       | - Please Select -                                                                |
| Risk Behaviour: | - Please Select -                                                                |
|                 |                                                                                  |
| » OPTIONS       |                                                                                  |
| 💾 Save 🤤 Cancel |                                                                                  |

#### **OPIATE USE:**

- HEROIN USER (INJECTING)
- HEROIN USER (SMOKED)
- ORT
- OTC OPIATE USE
- OTHER PRESCRIPTION OPIATE USE

#### **OVERDOSE**:

- **1.** HAS NEVER OVERDOSED
- 2. HAS OVERDOSED IN THE PAST MONTH
- **3.** HAS OVERDOSED IN THE PAST WEEK
- 4. HAS OVERDOSED IN THE PAST YEAR

#### **RISK BEHAVIOUR:**

- **1.** INJECTING OPIATE USE
- 2. NEW ORT STARTER
- 3. NOT ON ORT
- 4. POLYDRUG USE
- 5. REDUCED TOLERANCE (POST DETOX/HOSPITAL/PRISON)

| » NAVIGATION                                                                                                    |
|----------------------------------------------------------------------------------------------------|
| 🔝 Client Details 🦳 e Risk Details 🖉 Training Details 🦪 Consent Details 🕃 Supply Details                                                                                                    |
| » TRAINING DETAILS                                                                                                    |
|                                                                                                    |
| » TRAINING ELEMENTS                                                                                                    |
| <ul> <li>Can describe signs and symptoms of a suspected opiate overdose</li> <li>Can describe what to do if you find someone having a suspected opiate overdose</li> <li>Discussed and understands need for safe storage</li> <li>Identification of the main causes of drug overdose</li> <li>Understands how to use Prenoxad or Nyxoid (nasal spray)</li> <li>Understands that naloxone is short acting and only works to reverse the effects of opioids</li> <li>Understands the importance of staying with the person until help arrives</li> </ul> |
| » OPTIONS                                                                                                    |
| E Save Cancel                                                                                                    |

| > NAVIGATION                                                                                                    |
|----------------------------------------------------------------------------------------------------|
| 🔝 Client Details 🧁 Risk Details 🐺 Training Details 🦪 Consent Details 🥃 Supply Details                                                                                                 |
| » CONSENT OPTIONS                                                                                                    |
| Consent to share anonymous data with Public Health Scotland (Initials/DOB/Partial postcode) Consent to share info with GP Consent to store contact details in event of product recall |
| » CONSENT FOR NALOXONE                                                                                                    |
| I decline the supply of naloxone                                                                                                    |
| » CONSENT DETAILS                                                                                                    |
|                                                                                                    |
| » NOTE                                                                                                    |
|                                                                                                    |
| USED 0 OF 5000 CHARACTERS                                                                                                    |
| » OPTIONS                                                                                                    |
| 💾 Save 🤤 Cancel                                                                                                    |

| >> NAVIGATION                                                                         |
|---------------------------------------------------------------------------------------|
| 🙍 Client Details 🧁 Risk Details 🐺 Training Details 🦪 Consent Details 👵 Supply Details |
| » TRAINING DETAILS                                                                    |
|                                                                                       |
| >> TRAINING ELEMENTS                                                                  |
| >> DECLINE REASON                                                                     |
|                                                                                       |
| 🖕 USED 0 OF 5000 CHARACTERS                                                           |
| » OPTIONS                                                                             |
| Continue Cancel                                                                       |

| » NAVIGATION                                                                          |  |
|---------------------------------------------------------------------------------------|--|
| Ω Client Details 🧁 Risk Details 🐺 Training Details 🦪 Consent Details 🥃 Supply Details |  |
| >> PLEASE CHOOSE                                                                      |  |
| PLEASE INDICATE WHICH TYPE OF TRANSACTION YOU WISH TO MAKE?                           |  |
| 🧯 Initial Supply 🔒 Resupply                                                           |  |

# SCREEN 7 - INITIAL SUPPLY

| >> NAVIGATION                                                                                                    |
|----------------------------------------------------------------------------------------------------|
| 🙍 Client Details 🧼 Risk Details 🐺 Training Details 📝 Consent Details 💿 Supply Details                                                                                                    |
| >> SUPPLY DETAILS                                                                                                    |
|                                                                                                    |
| » KITS SUPPLIED                                                                                                    |
| Qty       Naloxone Kit       Batch Number       Expiry Date       Kit Provided       Spare         1       - Please Select -       •       •       •       •       •       •       •       •       •       •       •       •       •       •       •       •       •       •       •       •       •       •       •       •       •       •       •       •       •       •       •       •       •       •       •       •       •       •       •       •       •       •       •       •       •       •       •       •       •       •       •       •       •       •       •       •       •       •       •       •       •       •       •       •       •       •       •       •       •       •       •       •       •       •       •       •       •       •       •       •       •       •       •       •       •       •       •       •       •       •       •       •       •       •       •       •       •       •       •       •       •       •       •       •       •       • |
| » NOTE                                                                                                    |
| USED 0 OF 5000 CHARACTERS                                                                                                    |
| » OPTIONS                                                                                                    |
| H Save 😑 Cancel                                                                                                    |

**SUPPLIED BY:** Just type in the first few letters of the pharmacy name or address to bring the list up.

**NALOXONE KIT**: Select either Prenoxad or Nyxoid and insert the batch number and expiry date.

# <u>SCREEN 7 – RESUPPLY</u>

| >> NAVIGATION                                                                                                    |
|----------------------------------------------------------------------------------------------------|
| 🛕 Client Details 🧽 Risk Details 🖳 Training Details 🍕 Consent Details 🗽 Resupply Details                                                                                                    |
| » RESUPPLY DETAILS                                                                                                    |
|                                                                                                    |
| » KITS SUPPLIED                                                                                                    |
| Qty     Naloxone Kit     Batch Number     Expiry Date     Kit Provided     Spare       1     - Please Select -     •     •     •     •     •       2     - Please Select -     •     •     •     •     •       3     - Please Select -     •     •     •     •       4     - Please Select -     •     •     • |
| >> REASON FOR RESUPPLY                                                                                                    |
| Confiscated Damaged Kit Expired Lost Kit Not known Spare Used on Other Used on Self                                                                                                    |
| >> WHO WAS SUPPLY ADMINISTERED TO                                                                                                    |
| Administered To: O No One O Self O Other                                                                                                    |
| » CONCLUSION                                                                                                    |
| Follow on Care:     - Please Select -       Outcome:     - Please Select -                                                                                                    |
| » NOTE                                                                                                    |
| USED 0 OF 5000 CHARACTERS                                                                                                    |
| » OPTIONS                                                                                                    |
| H Save Cancel                                                                                                    |

**SUPPLIED BY:** Just type in the first few letters of the pharmacy name or address to bring the list up.

**NALOXONE KIT**: Select either Prenoxad or Nyxoid and insert the batch number and expiry date.

### **CONCLUSION**:

- FOLLOW ON CARE
  - **1.** ADMITTED TO HOSPITAL
  - **2.** AMBULANCE ATTENDED
  - **3.** NONE
  - 4. UNKNOWN
- OUTCOME
  - **1.** NOT APPLICABLE
  - 2. PERSON SURVIVED
  - **3.** PERSON DID NOT SURVIVE